## 國家發展委員會

109 年度政府網站易用性測試建議報告

○○市政府服務 e 櫃檯-預約結婚登記申請

執行單位:中華民國資訊軟體協會 中華民國 109 年 12 月

| - ` | 緣起      | 1  |
|-----|---------|----|
| ニ、  | 目的      | 1  |
| 三、  | 测試方法    | 2  |
| 四、  | 測試需求    | 2  |
| 五、  | 測試服務流程  | 3  |
| 六、  | 测試成員背景  | 3  |
| 七、  | 测試結果分析  | 4  |
| 八、  | 建議方案    | 9  |
| 九、  | 結語      | 12 |
| 附件- | 一:測試紀錄表 | 13 |
|     |         |    |

## 表目錄

| 表 | 1: | 關鍵步驟遇到的困難及使用行為 | 4 |
|---|----|----------------|---|
| 表 | 2: | 系統易用性量表        | 5 |
| 表 | 3: | 網站服務優化順序1      | 1 |

# 圖目錄

| 圖 | 1: | 「預約結婚登記申請」服務流程關鍵步驟 | 3 |
|---|----|--------------------|---|
| 圖 | 2: | 首頁搜尋欄位及主題分類圖示      | 6 |
| 圖 | 3: | 網站申請分類             | 7 |
| 圖 | 4: | 複合查詢功能欄位           | 7 |
| 圖 | 5: | 重複的表單              | 8 |
| 圖 | 6: | 預約結婚登記表單           | 8 |
| 圖 | 7: | 首頁設計範例             | 9 |
| 圖 | 8: | 主題分類設計範例1          | 0 |
| 圖 | 9: | 桃園網路e指通搜尋結果範例1     | 0 |
| 圖 | 10 | :應備資料提醒範例1         | 1 |

#### 一、緣起

政府網站是機關在網路世界的虛擬門市,政府網站設計良窳影響民眾對 機關服務的觀感與評價,其中網站易用性測試(Usability Test)扮演至關重 要的角色。依據國際 ISO 9241的定義,易用性為服務的使用者在特定情境中 為達特定目標,其所需具備之有效性(Effectiveness)、效率性(Efficiency) 與滿意度(Satisfaction)。簡言之,使用者在使用機關的服務時,是否有滿 足使用者的目標,使用情境是否具有效性及效率性,即為易用性。易用性測 試即是測試上述三個面向之內容,檢視服務對於使用者的表現。

為推廣政府網站易用性之設計理念,降低機關網站導入使用者測試門檻, 國家發展委員會(以下簡稱本會)於109年設立政府網站易用性測試群眾外包 (Crowdsourcing)服務,以出生、就學、就業、就養、終老、醫療、交通等與 民生常用上線網站為推動標的,涵蓋中央與地方政府網站,期透過群眾智慧 雲端測試群機制,提供機關便捷的網站使用者測試服務,降低機關網站導入 使用者測試門檻,以有效提升機關網站服務品質。

二、目的

機關經由政府網站易用性測試群眾外包(Crowdsourcing)服務,瞭解使 用者對網站服務的認知理解、情緒感受及阻礙問題,並可參考設計專家建 議,研擬網站精進之方向,從而提升網站服務易用性與親和性,建構以民 為本的政府網站服務環境。

1

三、測試方法

依據「政府網站服務管理規範」附錄:使用者中心設計建議(草 案)。易用性測試為執行步驟的關鍵任務之一,經常被用來作為檢驗網站 設計是否具有良好的使用者體驗,目的是檢視既有的網站與服務,其使用 者在操作的過程上碰到什麼問題與阻礙。測試步驟如下:

- (一)說明測試的目的與注意事項:讓測試者瞭解測試目的為協助機關提升 網站易用性,並提醒測試者測試前不需過度準備與檢視網站任務,同 時測試過程需透過側錄軟體進行側錄。
- (二)執行任務:本測試採用放聲思考法作為評核方法,完成指派之任務。 放聲思考法為引導使用者在每一個互動過程中,將其內心的想法用語 言表達,幫助設計專家掌握使用者心理。
- (三)填寫測試結果紀錄表:請測試者寫下每個步驟操作當下的狀況。
- (四)填寫系統易用性量表:請測試者填寫系統易用性量表,測量使用者使用服務的感受程度。
- (五)分析並提供建議:設計專家進行評估,依測試結果剖析流程可改善之 方法。
- (六)彙整測試結果:進行彙整建議草案並提供受測單位確認。

#### 四、測試需求

(一)基本資料

- 1. 申請單位: 〇〇市政府資訊中心
- 2. 申請時間: 109 年7月6日
- 3. 網站名稱: O O 市政府服務 e 櫃檯
- 4. 網址:密
- 5. 網站目標族群: 〇〇市市民

(二)測試標的

1. 服務名稱:預約結婚登記申請

2. 服務目的:節省民眾時間

3. 测試目的:想瞭解目前網路預約服務,民眾操作是否便利

- 4. 預期完成操作時間:10 分鐘
- 5.預期服務產出:民眾完成操作網路預約後至申請成功畫面、有申請 案號申請資料、並寄發通知信病後審查結果

#### 五、測試服務流程

目前服務流程須操作6個關鍵步驟,如下圖1。

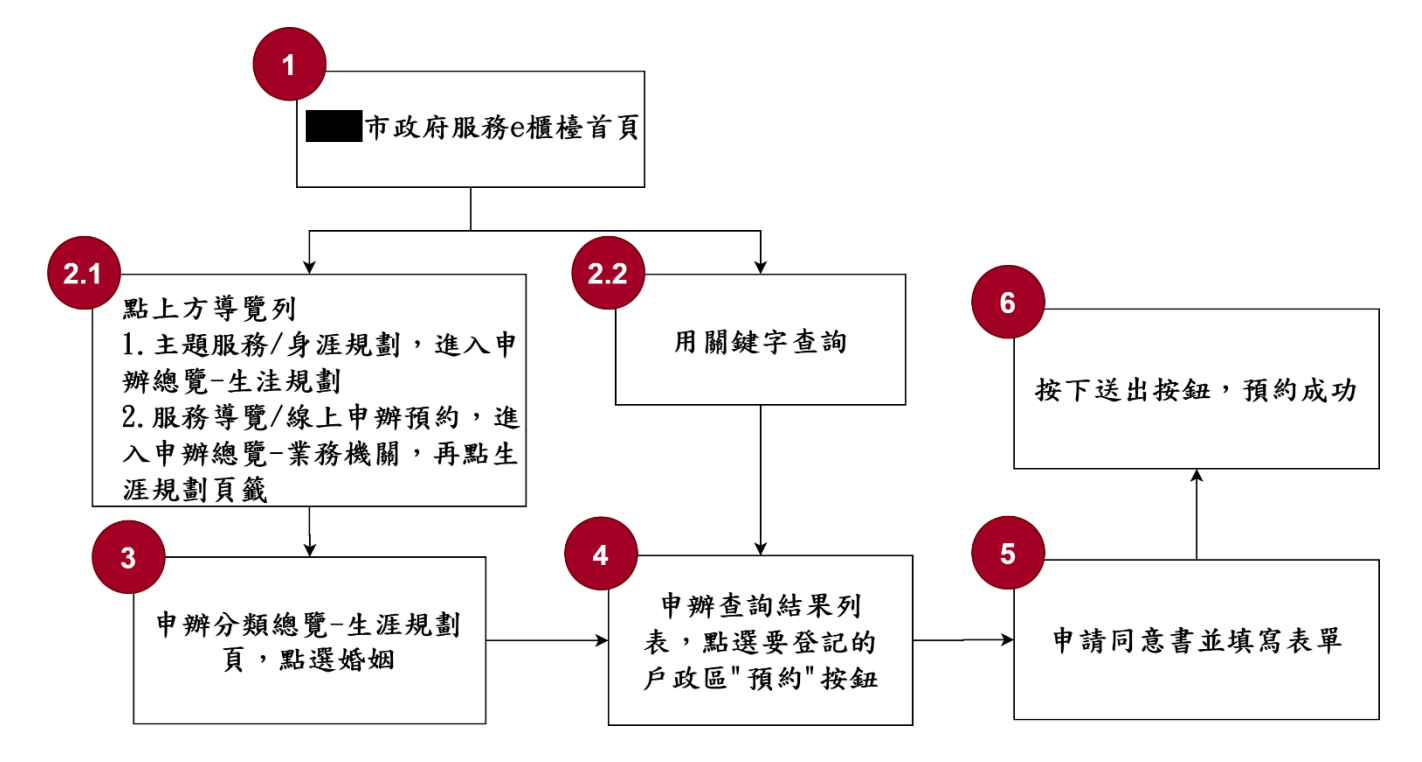

圖 1:「預約結婚登記申請」服務流程關鍵步驟

## 六、測試成員背景

依測試需求網站目標族群為〇〇市市民,測試者以戶籍為〇〇市或曾 有當地居住相關經驗為主,其它為輔。2位一般民眾與1位UX設計師進行 機關網站易用性測試,科技程度高,平常皆慣用電腦和智慧型手機聯絡與 工作相關事務。

- (一)測試者1:女性、29歲、經營幕僚人員、居住於〇〇、未使用過該網站,一天使用電腦4~5小時。
- (二)測試者2:女性、24歲、學生、新北市人〇〇求學、未使用過該網

站,一天使用電腦6小時以上。

(三)測試者3:男性、40歲、UX設計師、〇〇人、使用過該網站,一天使 用電腦8~10小時。

七、測試結果分析

(一)測試紀錄彙整

1. 關鍵步驟遇到的困難及使用行為,彙整如下表。

| 關鍵步驟 |                               | 遇到的困難                                                                                                    | 順利的原因        | 需注意的狀況                            |
|------|-------------------------------|----------------------------------------------------------------------------------------------------|--------------|-----------------------------------|
| 1    | 首頁瀏覽資訊                        | 找不到預約結婚<br>登記的功能。                                                                                            | 無            | 主題分類不明確,民<br>眾不方便查詢。              |
| 2    | 點主題服務/生涯<br>規劃                | 不知道要點生涯<br>規劃才能找到功<br>能,生涯規劃也<br>不是第一個選<br>項,導致找不到<br>功能。                                                    | 無            | 不知道要點生涯規劃<br>才能進行下一步。             |
| 3    | 用關鍵字查詢                        | 無                                                                                                    | 關鍵字可以<br>查詢。 | 無                                 |
| 4    | 查詢結果列表,<br>找到預約結婚登<br>記,按預約按鈕 | <ol> <li>1.查詢結果,同樣<br/>的項目大量重<br/>覆,資訊冗長,<br/>找不到預約結婚<br/>登記。</li> <li>2.複合式查詢難<br/>用,找不到資<br/>料。</li> </ol> | 無            | 無                                 |
| 5    | 填寫預約表單                        | 身分證載入功能<br>有誤。                                                                                               | 無            | 無                                 |
| 6    | 送出表單,預約<br>成功                 | 無                                                                                                    | 無            | 最後沒有再次提醒應<br>帶的資料文件,民眾<br>有可能會遺漏。 |

表 1: 關鍵步驟遇到的困難及使用行為

- 2. 测試者操作此服務時間較機關單位預期多<u>3</u>分<u>15</u>秒 完成平均時間:<u>13</u>分<u>15</u>秒
  - (1)測試者1:12分57秒。操作中有6個問題但可以自行解決,有4 個問題有找不到資訊情形。
  - (2)測試者2:5分40秒。操作中有5個問題但可以自行解決,有1個問題有找不到資訊情形。
  - (3)測試者3:21分09秒。操作中有6個問題但可以自行解決,有4 個問題有找不到資訊情形。
- 3. 透過系統易用性量表(System Usability Scale, SUS)瞭解使用者的認同程度,本服務 SUS 分數<sup>1</sup>平均為 <u>39.2</u>分(詳參表 2)。

使用者的感受來自於使用網站完的總體印象,此測量為使用網站 服務後施行,對每個題目進行 1-5 點評分(非常同意為5點,非常 不同意為1點)。根據易用性量表研究建議,SUS 分數均值為68分, 若測量分數在均值以下者,則表示其服務易用性急需改善。

| 庄 | 門 म्व                        | 測試者 | 測試者  | 測試者 |
|---|------------------------------|-----|------|-----|
| 厅 |                              | 1評分 | 2 評分 | 3評分 |
| 1 | 我想我會願意經常使用這個網站。              | 1   | 3    | 1   |
| 2 | 我覺得這個網站過於複雜。                 | 4   | 4    | 4   |
| 3 | 我認為這個網站很容易使用。                | 2   | 2    | 2   |
| 4 | 我想我需要有人幫助才能使用這個網站。           | 3   | 1    | 1   |
| 5 | 我覺得這個網站的功能整合得很好。             | 1   | 1    | 1   |
| 6 | 我覺得這個網站有太多不一致的地方。            | 4   | 3    | 4   |
| 7 | 我可以想像大部份的人很快就可以學會使用這<br>個網站。 | 2   | 3    | 2   |

表 2: 系統易用性量表

<sup>&</sup>lt;sup>1</sup> 依 SUS 計算公式而得,奇數題將各題的分數減1,得到每題的分數;偶數題用5減去每一題的分數,得到每題 的分數。所有題目分數加總乘以2.5,即 SUS 總分。相關參考網站:<u>https://reurl.cc/R1qjDx</u>、 <u>https://reurl.cc/j5Wkpp</u>

| 序  | 問題                         | 測試者<br>1 評分 | 測試者<br>2 評分 | 測試者<br>3評分 |
|----|----------------------------|-------------|-------------|------------|
| 8  | 我覺得這個網站使用起來很麻煩。            | 4           | 2           | 4          |
| 9  | 我很有自信能使用這個網站。              | 3           | 1           | 3          |
| 10 | 我需要學會很多額外的資訊,才能使用這個網<br>站。 | 1           | 1           | 1          |
| 總分 | -                          | 32.5        | 47.5        | 37.5       |
| 分數 | 均值                         |             | 39.2        |            |

### (二)關鍵議題

根據使用者測試的結果(請參見附件一),整理出4項關鍵議題。

#### 1. 首頁資訊量繁雜,易影響找到需要的服務

首頁資訊量過多,導致民眾無法即時找到「搜尋」及「主題分類」 (如圖 2)進入任務流程,花費許多時間找尋功能。

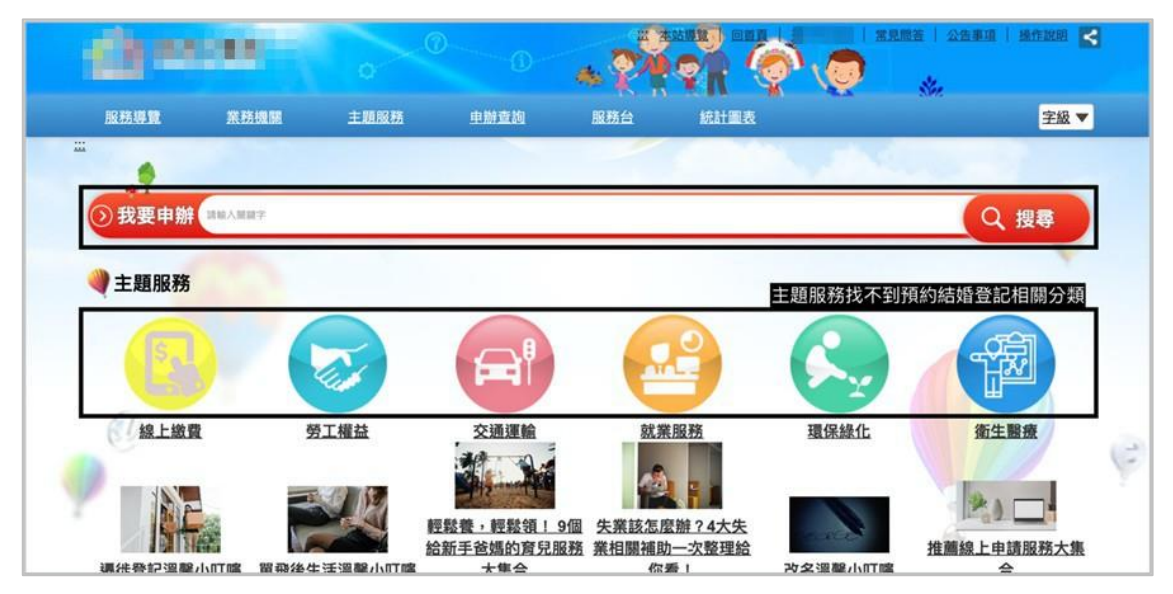

## 圖 2: 首頁搜尋欄位及主題分類圖示

## 2. 主題分類不符合民眾習慣及需求

主題分類繁瑣(如圖3),必須不斷反覆嘗試,才有機會找到功能。

| 服務導覽 業務                          | 1 H H H H H H H H H H H H H H H H H H H |                          |                                    | 5.075                       |
|----------------------------------|-----------------------------------------|--------------------------|------------------------------------|-----------------------------|
|                                  |                                         | 助查詢 服務台                  | 統計圖表                               | 字級 ▼                        |
| 。<br>💦 首頁 / 申辦分類總覽-業務核           | 153                                     |                          |                                    |                             |
| ●<br>●● 由辦分類總暨-業務                | 機關                                      | N道亜列生涯損割才能找到             | 结柢,必須反覆測試才会                        | 状态                          |
| T TIN I J KRING JE JEGA          |                                         | 叫道安封土准然劃了形找到             | <sup>而姐,</sup> 必須 <b>汉</b> 復刑武刁 晋于 |                             |
| 業務機關 各區公所                        | 生活主题 生涯規劃 身                             | 分職業 福利主題 各級              | 學校                                 |                             |
| 民政局                              | 財政局                                     | 教育局                      |                                    | 社会局                         |
| 5. 7 (4)                         |                                         | (4月秋存秋 (6)               | <u> 新版工程</u> 会 92.88株 (4)          | 定是中心 综合组制组 (10)             |
| 戶政(14)                           | 非公用财産管理科_(1)<br>秘書室 (1)                 | 家庭教育中心(3)                |                                    | 永泰中心-标合戏剧组_(10)<br>長青福利科(1) |
| 戶政 (12)                          | 西京湖田大大                                  | 終身教育科_(2)                | 西京游班                               | 综合企劃科_(1)                   |
|                                  | L'S Man                                 | 更多資訊>>                   | <u><u>v</u> v gaire</u>            | 更多資訊>>                      |
| 更多資訊>:                           |                                         |                          |                                    |                             |
| 更多資訊>:<br><b>警察局</b>             | 衛生局                                     | 環保局                      | 地政局                                | 經發局                         |
| 更多資訊>:<br><b>警察局</b><br>— 分局.(5) | <b>衛生局</b><br>注軍衛生所 <u>(4)</u>          | <u>遺保局</u><br>廢棄物管理科_(4) | 地政局 地政(20)                         | 經發局<br>商業科 <u>(1)</u>       |

圖 3:網站申請分類

## 3. 搜尋結果列表項目不斷重覆,複合式查詢難以使用

複合式查詢欄位繁雜(如圖 4),且欄位分類使用者難以了解,使用 後團隊皆找不到資料(如圖 5),不堪使用。

| 服務導覽            | 業務機關 主題服務     | 中辦查詢         | 服務台 統計圖表            |                        | 字級 ▼ |
|-----------------|---------------|--------------|---------------------|------------------------|------|
| i               |               |              |                     |                        | _    |
| ○ 查頁/ 複合查詢 複合查詢 |               | 欄位<br>う類     | 選項眾多繁雜。<br>、機關、業務機關 | <sup>,</sup> 使用者皆不了解怎麼 | 選擇。  |
| 選擇申辦方式          | 線上申辦/預約 💠     | 造成重          | 查詢不到想要的資料           | ले                     |      |
| 選擇分類項目          | 生活主題 🗧 戶籍兵行   | 及 ♦ 請選擇 ♦    |                     |                        |      |
| 選擇機關別           | 區公所 ×         | • ● ● 公所     | x *                 |                        |      |
| 選擇業務機關          | 民政局 ×         | 戶政           | <b>X</b> *          |                        |      |
| 申辦項目名稱          | <b>約股</b> (可打 | 叟尋線上申辦/預約名稱、 | 場地租借名稱、公用廣告刊登       | 地點)                    |      |

圖 4: 複合查詢功能欄位

| 2    |                        | 0                      | 0      |       |        |       | 記録著   公告事)<br>結婚 | a   <u>Mark</u> in <b> </b><br>Q |  |
|------|------------------------|------------------------|--------|-------|--------|-------|------------------|----------------------------------|--|
| 服務導動 | L 業務機關                 | 主题服務                   | 中辦查約   | 服務台   | 統計圖表   |       | 20%              | 字級 ▼                             |  |
| 項次   | 申辦項目名稱                 | 業務機關/<br>單位            | 申辦說明   | 表單下載  | 線上申辦   | 臨櫃辦理  | 線上預約             | 作業天數                             |  |
| 1    | 表單-預約假日結婚申請表           | 民政局-<br>西京市<br>内項目太多,導 | 致列表項目冗 | ▲     | 民眾查詢效率 | 10.45 |                  |                                  |  |
| 2    | HOT 結婚書約               | 民政局-                   | 2009   |       |        |       |                  |                                  |  |
| 3    | 結婚書約                   | 民政局-                   |        | Net I |        | 22.48 |                  |                                  |  |
| 4    | HOT 結婚書約               | 民政局-                   |        |       |        |       |                  |                                  |  |
| 5    | 結婚書約                   | 民政局                    | 200    |       |        | 12.48 |                  |                                  |  |
| 6    | HOT 戶政-預約假日<br>結婚祭纪由讀書 | 民政局-                   |        |       |        |       |                  |                                  |  |

圖 5: 重複的表單

## 4. 預約完成沒有再次提醒應準備的資料

預約結婚登記表單,填寫「結婚當事人」資料,按鈕「同申請 人」,載入身分證字號功能有誤(如圖 6)。完成預約信件確認,無再次 提醒應準備資料。

| <b>6</b> = |                |            |            | . ?*    | or ()   |            |     |      |
|------------|----------------|------------|------------|---------|---------|------------|-----|------|
| 服務導覽       | 業務機關           | 主題服務       | 中辦查約       | 服務台     | 統計圖表    | -          | 50% | 字級 ▼ |
| 結婚當事人 (請務必 | 正確填寫俾事前著       | <b>罪核)</b> |            | 按下同     | 同申請人,不是 | 帶入身分詞      | 登字號 |      |
| (必填)甲方姓名   | MIN            |            | (必填)身分證字號  | 测试姓名    | 同申      | 肃人         |     |      |
| (必填)甲方戶籍地  | <b>此</b> 調輸入車方 | 戶籍地址       |            |         |         |            |     |      |
| (必填)乙方姓名   | 請輸入乙方          | 88         | (必填) 身分證字號 | 譜輸入春分譜目 | 同申      | <b>清</b> 人 |     |      |
| (必填)乙方戶籍地  | 山田人乙方          | 戶願地址       |            |         |         |            |     |      |

圖 6:預約結婚登記表單

## 八、建議方案

OO市政府服務 e 櫃檯「預約結婚登記申請」為提供民眾網路預約之服務,根據測試結果分析的 4 項關鍵議題「首頁資訊量繁雜,易影響找到需要的服務」、「主題分類不符合民眾習慣及需求」、「搜尋結果列表項目不斷重覆, 複合式查詢難以使用」及「預約完成沒有再次提醒應準備的資料」,整理出 4 項建議方案,詳細說明如下:

#### (一) 首頁強化搜尋及主題分類

建議在首頁放申辦服務相關的「搜尋列」及「主題分類」,其它 的內容可調整放置最後(如圖 7),先滿足民眾主要是申辦的需求。

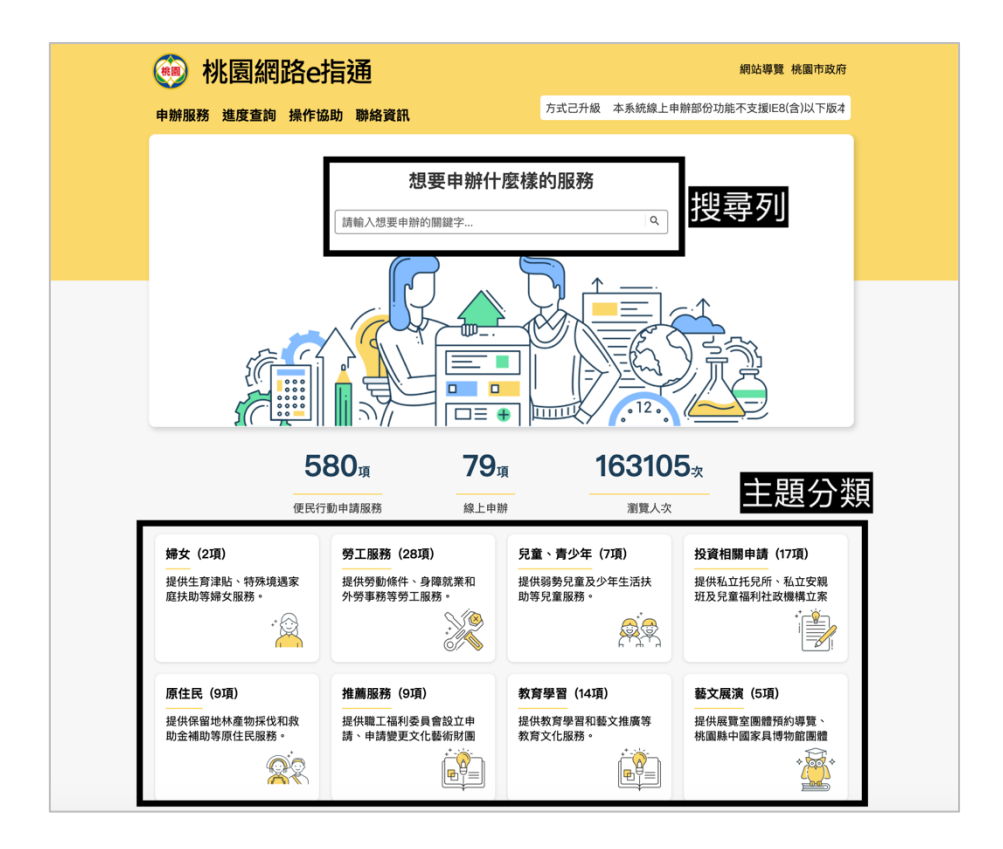

圖 7: 首頁設計範例

#### (二)重新設計主題分類以符合民眾習慣及用語

依民眾習慣及用語,重新設計主題分類(可使用卡片式分類法), 並加入描述說明(如圖 8),讓民眾清楚明瞭點選那一個分類項目,確保 任務流程順利且不中斷。

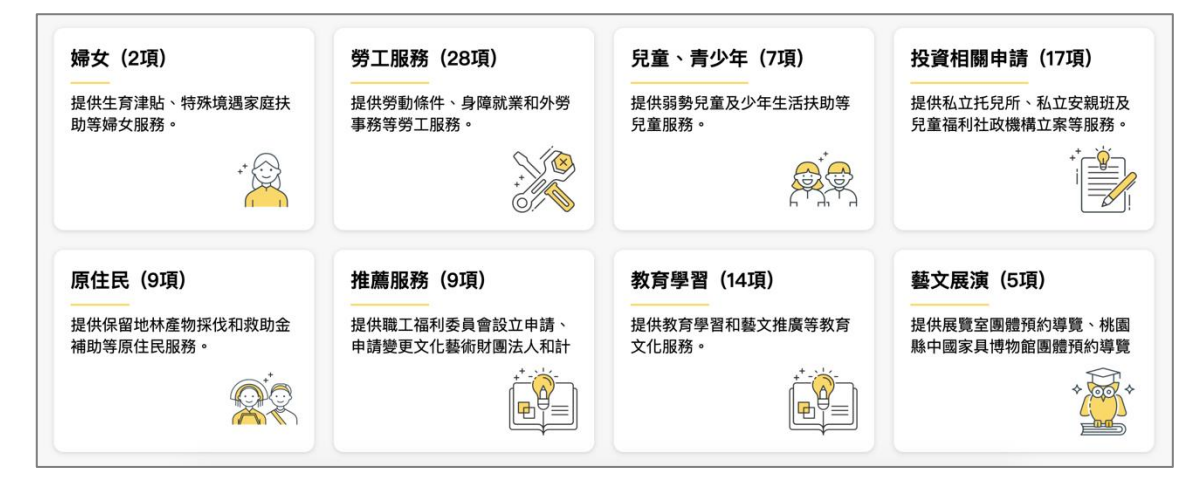

圖 8:主題分類設計範例

#### (三)重設計搜尋結果,保留必要功能

搜尋結果只保留必要標題及欄位,移除重覆項目避免列表冗長且分 頁,須點選到很後面的分頁才能找到所需功能,造成流程中斷。建議移 除複合式查詢,只留基本搜尋列(如圖9)。

|          | 桃園網路      | ie指建     | Ĩ           |                |         |               | 網站導覽 桃園市政府          |
|----------|-----------|----------|-------------|----------------|---------|---------------|---------------------|
| 申辦服務     | 务 進度查詢 操· | 作協助 耳    | <b>拳絡資訊</b> |                | 結婚      | は太畑君列,攻       | 风                   |
| 首頁 > 申辦查 | 詢         |          |             |                | 八市名     | 医牛皮 子 / 一 / 夕 | 际按口10旦的             |
|          |           |          | 搜尋          | <b>享結果:結</b> 婚 | 昏(3項)   |               |                     |
|          | 申辦項目      | 目與說明     |             | 處理天數           | 申辦方式    | 憑證使用          | 線上申辦                |
| 1        | 結婚        | 昏登記      |             | 隨到隨辦           | 臨櫃      |               |                     |
| 2        | 申請公有零售市   | 市場攤(鋪)位招 | 3租          | 17日            | 臨櫃      |               |                     |
| 3        | 輓聯、       | 中堂申請     |             | 3日             | 線上申辦    |               | =                   |
|          |           |          |             | 簡化搜            | 尋結果,讓民眾 | 清楚點選標題進       | <sup>[]</sup> 入下一流程 |

圖 9:桃園網路 e 指通搜尋結果範例

(四)預約成功頁面及信件通知再次提醒應備資料

送出預約申請後,在預約成功頁及信件通知,加入應備資料,並以 確認清單(Check List)方式呈現(如圖 10),避免民眾未備齊資料而當天 無法完成申請。

| 檢查一下!申辦育     的 | 記津貼要帶的物品:           | <u>↓</u> : |
|----------------|---------------------|------------|
| 🖌 戶口名薄         | ✔ 爸媽雙方印章            |            |
| 🖌 新生兒出生證明      | 🖌 媽媽的存摺             |            |
| ✓ 装旗磐方身分譜      | □ 育兒津贴由請表 (靈有媽媽簽名書) | 96D)       |

圖 10:應備資料提醒範例

以上4項建議方案,依據使用者測試過程中易發生中斷點與易用性3面 向評估,列出網站服務優化順序如下表3,依數字小為優先,即在使用者的操 作過程中,使用者是否能感受到立即性的改善,並解決主要問題為優先項目, 作為機關後續網站優化的參考依據。

| 關鍵議題               | 建議方案                                             | 優化順序 | 易用性面向      |
|--------------------|--------------------------------------------------|------|------------|
| 首頁資訊量繁雜,易影響        | <ol> <li>1. 首頁強化搜尋及主題分</li></ol>                 | 2    | 有效性        |
| 找到需要的服務            | 類                                                |      | 效率性        |
| 主題分類不符合民眾習慣<br>及需求 | <ol> <li>重新設計主題分類以符</li> <li>合民眾習慣及用語</li> </ol> | 1    | 有效性<br>效率性 |
| 搜尋結果列表項目不斷重        | <ol> <li>重設計搜尋結果,保留</li></ol>                    | 3    | 有效性        |
| 覆,複合式查詢難以使用        | 必要功能                                             |      | 效率性        |
| 預約完成沒有再次提醒應        | <ol> <li>4. 預約成功頁面及信件通</li></ol>                 | 4    | 有效性        |
| 準備的資料              | 知再次提醒應備資料                                        |      | 滿意度        |

表 3: 網站服務優化順序

## 九、結語

本易用性測試以評估網站服務流程現況為基礎,分析流程中之議題,並提出協助服務提供者與服務使用者省工、省時之建議。

以上建議方案提供〇〇市政府服務 e 櫃檯「預約結婚登記申請」服務 未來精進方向與設計參考,建議後續可會同利害關係人(包含服務提供者、 服務使用者、系統開發廠商等)一同研擬實際可落實之執行細節,讓政府網 站服務品質更臻完善。

## 附件一:測試紀錄表

測試狀況數字與方框底色代表意義:1(白底色)→順利完成;2(黃底色)→有一些問題但可自行解決;3(紅底色)→無法完成,無法進入下一頁或是選錯

測試者1:

| 頁面 (<br>名稱 ī                     | 〇〇市政府服務 e 櫃臺<br>首頁               | 申辦分類總覽-生活主題                      | 申辦分類總覽-業務機關                         | 申辦分類總覽-業務機<br>關-民政局                               | 民政局-户政科 服務一<br>覽表                               |
|----------------------------------|----------------------------------|----------------------------------|-------------------------------------|---------------------------------------------------|-------------------------------------------------|
| 碰到<br>1<br>的<br>狀<br>引<br>問<br>題 | 1 首頁沒看到相關事<br>情,所以點主題服務的<br>「更多」 | 2 以為會有相關資訊結果<br>沒有,所以用上面工具欄<br>找 | 2 反應了一下才想到結婚<br>應該跟戶政有關, 然後才點<br>進去 | 2 分超細不知到哪裡會<br>有申請表,結果點一個<br>戶政科,看起來是一個<br>綜合性的地方 | 2結果根本沒有相關資<br>訊,以為地一個可能是<br>所以又點進去看,目前<br>逐漸不耐煩 |

| 頁面<br>名稱 | 內政部-網路預約戶政<br>登記服務 - 預約申請                         | 申辦分類總覽-業務機關<br>-民政局               | 民政局-西區戶政 服務一<br>覽表                              | 預約結婚登記申請-說明                                      | 複合查詢                                           |
|----------|---------------------------------------------------|-----------------------------------|-------------------------------------------------|--------------------------------------------------|------------------------------------------------|
| 碰的況問     | 3 怎麼會跑到這<br>裡?????看起來也不<br>像是有我需要的資訊,<br>大傻眼,一直迷路 | 1 直接回上一頁, 這次直<br>接找自己所屬區域的戶<br>政所 | 2<br>a 終於!!!找到了<br>b 阿可是搞不清楚網路跟<br>臨櫃的差別,所以先按說明 | 3 完全沒有被說明到, 申<br>辦方式跟預約那裏寫得<br>讓人看不懂到底現在該<br>怎麼做 | 3回清單後就去到一個<br>根本沒看過的網頁,為<br>什麼不是回去上一頁的<br>意思嗎? |

| 頁面<br>名稱 | 複合查詢                                                                                                    | 預約結婚登記申請                                                                                                    | 便民服務預約申請書                                                                                 | 預約結婚登記申請                                           | 臨櫃辦理一詳細資訊                                                 |
|----------|----------------------------------------------------------------------------------------------------|----------------------------------------------------------------------------------------------------|-------------------------------------------------------------------------------------------|----------------------------------------------------|-----------------------------------------------------------|
| 遇的况問到狀或題 | 3<br>a 要選的資料超極多,<br>填到一半才想到可以不<br>用全部填<br>b 依照自己認為的分類<br>查出來竟然是育兒津貼<br>資訊,煩死了!超煩躁!<br>只好回去工具欄整個重<br>點一次網頁 | 2<br>a 沒有流程圖???完全沒頭<br>緒整個申請流程ጊ<br>b 看到上面有貼心提醒點<br>了之後什麼都沒發生,還以<br>為會有什麼有幫助的資訊<br>之類的<br>c 申請書有三個檔案,不知<br>道有什麼差別?最後選了一<br>個看起來可以編輯的 | 3<br>a 順利開啟基本資料填<br>起來順手<br>b 申請人不確定要寫誰,<br>好像是要寫自己又或是<br>承辦人員要寫<br>c 辦理情形沒有符合的<br>狀況只好不填 | 3 寫好申請書卻不知道<br>要怎麼給單位進行申<br>請,看到右上方有臨櫃<br>辦理就試著點進去 | 3 有找到戶政單位的電子<br>信箱但不確定是不是寄<br>過去就好, 但會先直接<br>寄, 不想再找了!我累了 |

測試者2:

| 頁面 | 首頁                | 熱門申辨       | 結婚登記        | 結婚登記 pdf   | 線上申辦/預約    |
|----|-------------------|------------|-------------|------------|------------|
| 名稱 |                   |            |             |            |            |
| 碰到 | 2一開始進入網頁毫無        | 2點進來之後,也覺得 | 2 進來以後,覺得很錯 | 3下載了這個檔案後, | 1點下「線上申辦/預 |
| 的狀 | 頭緒,找不太到重點,        | 畫面眼花瞭亂,很多不 | 愕,以為會直接帶我到  | 看了流程,我就繼續到 | 約」         |
| 況或 | 以為會在「熱門項目」        | 同類別的申辦項目都擺 | 申請頁面,沒想到是一  | 政府網頁想找「戶籍查 |            |
| 問題 | <b>卻也沒有,於是按了上</b> | 在一起,沒辨法在第一 | 堆文件檔案。以為我要  | 詢」,覺得結婚登記會 |            |
|    | 排的「申辨查詢」發現        | 眼找到我要的東西。後 | 預約登記結婚的流程會  | 在那裡。但一方面又覺 |            |
|    | 也不是在那裡面,後來        | 來按了「結婚登記」。 | 在第一個 pdf 檔。 | 得這個文件檔案好複  |            |
|    | 點入「主題服務」的         |            |             | 雜,不知道這些資訊是 |            |
|    | 「熱門申辨」試圖找到        |            |             | 什麼,不確定到底是不 |            |
|    | 結婚登記頁面。           |            |             | 是給民眾的指引。   |            |

| 頁面<br>名稱 | 線上申辦                                                                                                    | 生涯規劃                           | 結婚登記                                                             | 申請同意書                    | 預約結婚登記申請                                                                                                    |
|----------|----------------------------------------------------------------------------------------------------|--------------------------------|------------------------------------------------------------------|--------------------------|----------------------------------------------------------------------------------------------------|
| 碰的況問到狀或題 | 2進來之後,一樣感覺<br>眼沒有意見,<br>一樣感覺<br>服沒有刻,<br>一樣感覺<br>一樣感覺<br>一樣感覺<br>一樣感覺<br>一樣<br>一個<br>一個<br>一個<br>一個<br>一個<br>一個<br>一個<br>一個<br>一個<br>一個<br>一個<br>一個<br>一個 | 1.預約結婚應跟身分職<br>業或生涯規劃有關便點<br>選 | 1感覺眼花撩亂,各個<br>icon看不太清楚白色的<br>字,要一直往上滑看項<br>次才比較知道各個 icon<br>是什麼 | 1 不太會看內容,直接<br>拉到最下面按同意。 | 2 我在台中沒有聯絡電<br>話(家用),所以填了<br>新以填了,<br>前北市戶籍地的電話,<br>但是系統一直說我電話,<br>但是系統一直說我覺得很<br>人。<br>人。<br>人。<br>人。<br>人。<br>人。<br>人。<br>人。<br>人。<br>人。<br>人。<br>人。<br>人。 |
| 碰的況問     |                                                                                                    |                                |                                                                  |                          | 2 預約人數不知道要填<br>幾人,不懂預約人數的<br>意思,是只要一個人代<br>表,還是我跟伴侶2<br>人,又或者是當日會出<br>席的人數                                                                                   |